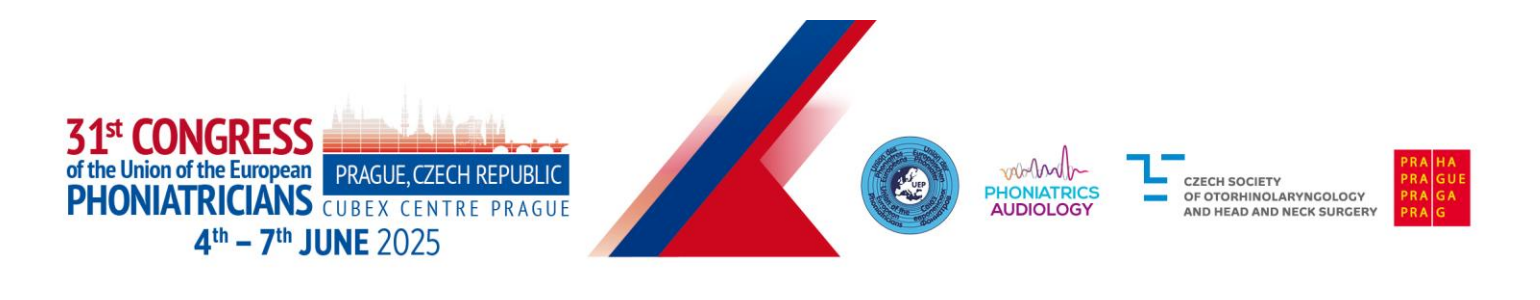

# How to prepare your e-POSTER presentation:

- Please prepare your e-poster in these dimensions as a portrait 67 × 96 cm (width × height, in portrait orientation). If you're more comfortable with pixel resolution, use 1080 × 1550 px.
- The e-poster must always be one page only.
- Save the final e-poster as a PDF file (Standard format publishing online and printing).
- You can download the UEP e-poster template here: https://www.uep2025.com/instructions-for-presenters/

## **Important Dates for authors:**

| Information                                   | Date        |
|-----------------------------------------------|-------------|
| Deadline for online submission of the poster: | 26 May 2025 |
| Online approval Deadline:                     | 30 May 2025 |

Note: Only e-posters uploaded by 26 May 2025, will be eligible for the Best Commented e-Poster Award.

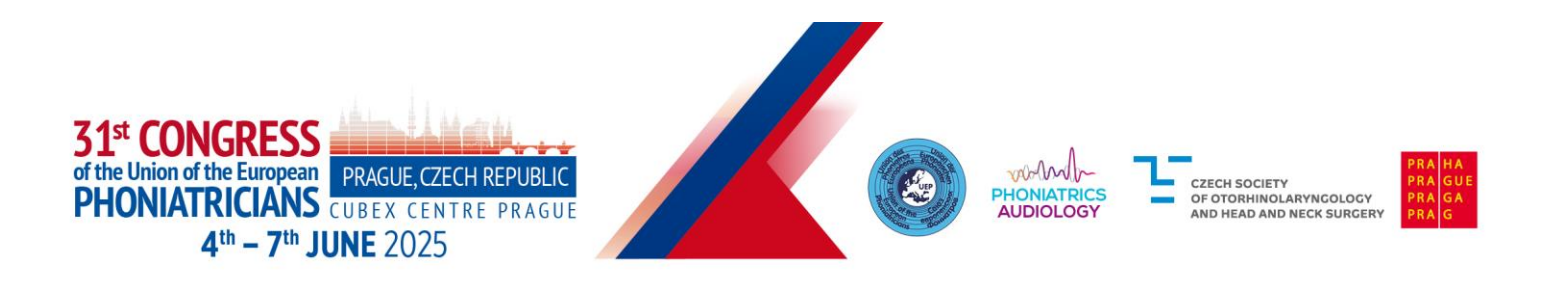

# How to work with the UEP Congress Platform:

#### **Important information**

- Visit the congress platform available here: https://uep2025.gcon.me/
- Log in to the platform using the same e-mail address you used to register for the congress.
- Upload your presentation.

#### Login to the platform

• In the top right corner – select **Login**.

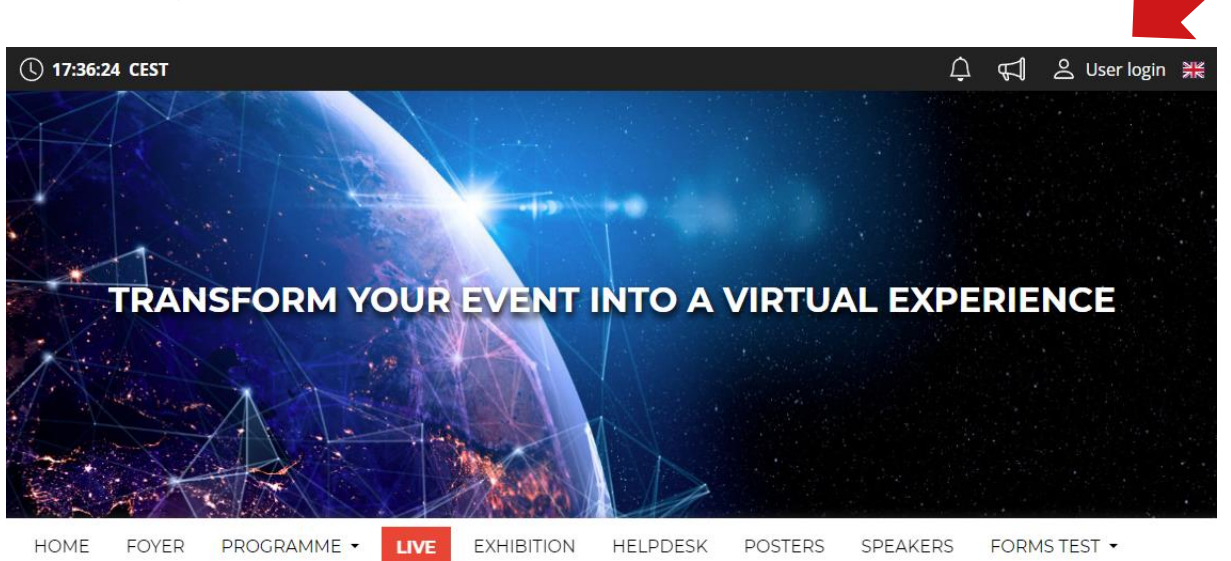

- Log in with your e-mail and password.
- The first time you log in, you will be asked to enter your password, which will be sent to the e-mail you used to register. You can then change your password on your personal page.

#### **Personal Page**

- Manage your profile under the field with your name "Personal page"
- Please fill in your personal profile and upload your photo

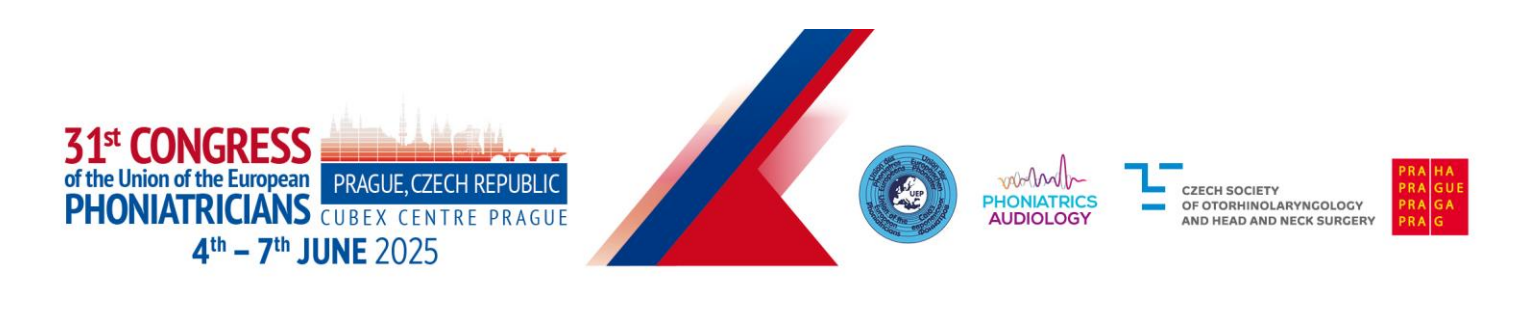

- On your personal page, you can find:
  - o Personal Info
  - o Networking
  - News, Notifications
  - o Personal Programme
  - o Presentation upload
  - o Certificates

| Retworking                          | Titles before:           |                                                      |
|-------------------------------------|--------------------------|------------------------------------------------------|
| Notifications                       | Firstname:               | Jan                                                  |
| O Personal programme                | Surname:                 | Kolář                                                |
| 은 Personal data                     | Titles after:            | 1 Upload 🛱 Delete                                    |
| La Description                      | Function:                |                                                      |
| Social networks                     | Company:<br>Country:     | GUARANT International spol. s r.o.<br>Czech Republic |
| ① Upload presentation<br>谷 Settings | Email address:<br>Phone: | kolar@guarant.cz                                     |
|                                     |                          | 🕑 Save changes                                       |

## Networking

- The "Networking" function enables you to communicate with other speakers and participants.
- Using Networking:
  - You can access Networking by clicking on the "envelope" icon in the top right corner of the screen.
  - $\circ$  You can then search for speakers or participants and send them a message.
  - Feel free to use the platform and communicate with other speakers even in advance before the conference.
  - If you don't want to be messaged, you can turn off the networking feature in your profile settings.
- We don't share any contact details or personal information; communication is managed only through the UEP Congress Platform.

## How to submit your e-poster online:

## Uploading a poster to the platform

- Upload your poster directly to the platform.
- After logging in, go to the 'Personal Page' found in the top right corner under your name.

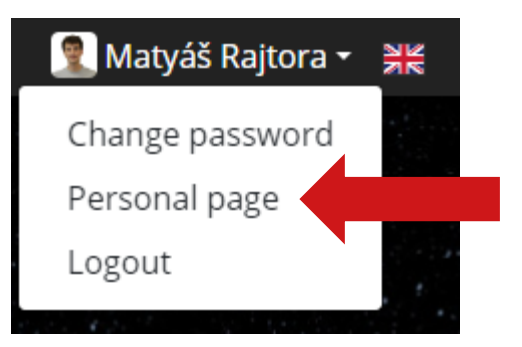

- To upload a presentation, click on "Upload poster".
- Select your poster file from your computer and upload it.
- The size of the poster must be no larger than 200 MB.

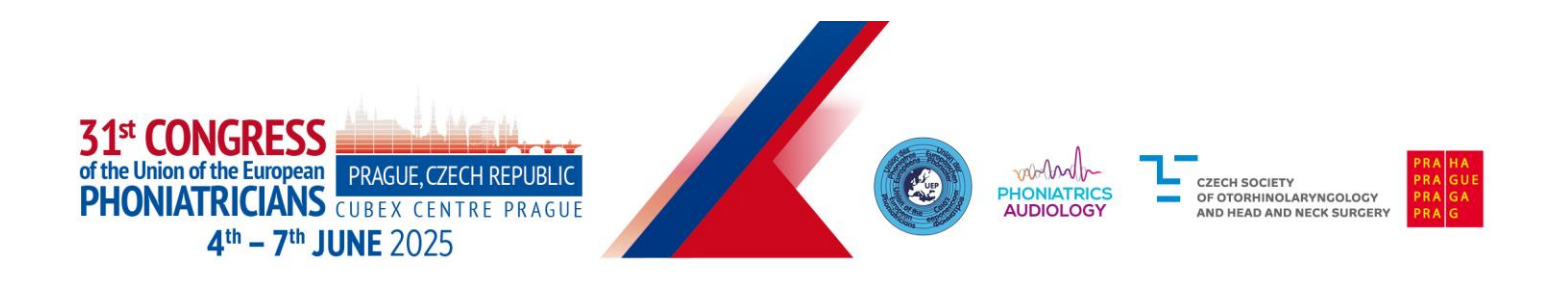

- The supported file type is PDF.
- Deadline for online submission of the poster 26 May 2025. Only e-posters uploaded by this date will be eligible for the Best Commented e-Poster Award.
- E-posters will be approved only from a technical point of view. Authors are responsible for the poster content. Poster Authors will be notified in case of any issues.

## In case of problems, contact technical support at the following e-mail address: rajtora@guarant.cz

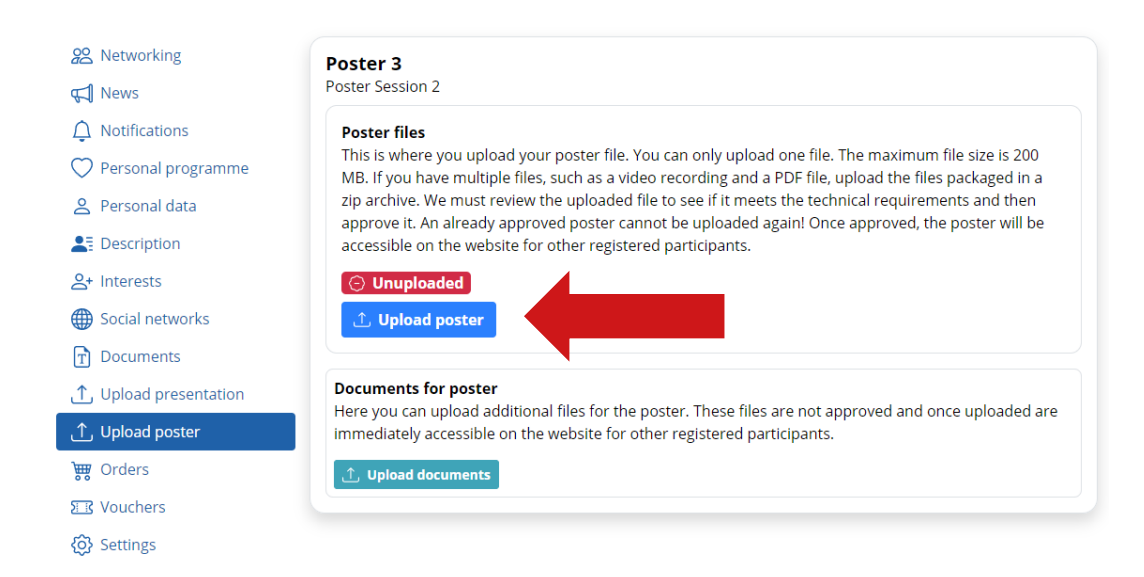